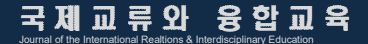

## 논문 투고 매뉴얼 Submission Manual

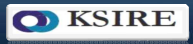

## 1. 로그인 및 회원가입

#### 학회홈페이지에 회원가입을 먼저 합니다.

| 한국국제교육교류학회<br>Kensterendendendendendendendendendendendendende | 학회 소개                    | 학술대회                 | 논문투:       | 회원마당   | 니자판 | () 한국어 * |
|---------------------------------------------------------------|--------------------------|----------------------|------------|--------|-----|----------|
|                                                               | <b>한국국제교</b><br>한국국제교육교  | 2 <b>육교류</b><br>고류학회 | 학회<br>KSIR | 1      |     |          |
| 회원 가입                                                         | and the                  |                      |            |        |     |          |
| $\bigcirc$                                                    | 비밀번호:                    |                      |            |        |     |          |
|                                                               | 이름:                      |                      |            |        |     |          |
|                                                               | 이메일:<br>전화: 중국이 문도+86    | •                    |            |        |     |          |
|                                                               | 국적:<br>주소:               |                      |            |        |     |          |
|                                                               | 소속:<br>전공:               |                      |            |        |     |          |
|                                                               | 직급: 선택하세요<br>학위과정: 선택하세요 |                      |            | v<br>v |     |          |
|                                                               | 연구방향:<br>🖬 등 읽고 등의합!     | 니다 《회원 등록 약          | 관)         |        |     |          |
|                                                               |                          | ene                  |            |        |     | tppi     |

## 2. 연회비 납부

ÉQ

#### 연회비를 학회 계좌로 송금

한국국제교육교류학회의 취지와 목적에 찬성하여 회원으로 가입하고자 하시는 분은 홈페이지에 회원가입을 하신 후 연회비를 학회 통장으로 입금하시면 회원 승인이 이루어지며 본 학회의 연회비는 다음과 같습니다.

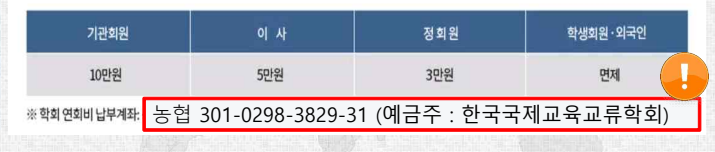

입금 후 회원 승인이 이루어집니다.

## 3. 논문모집 일정과 내용을 확인

#### 논문모집 공고에 일정과 내용을 확인

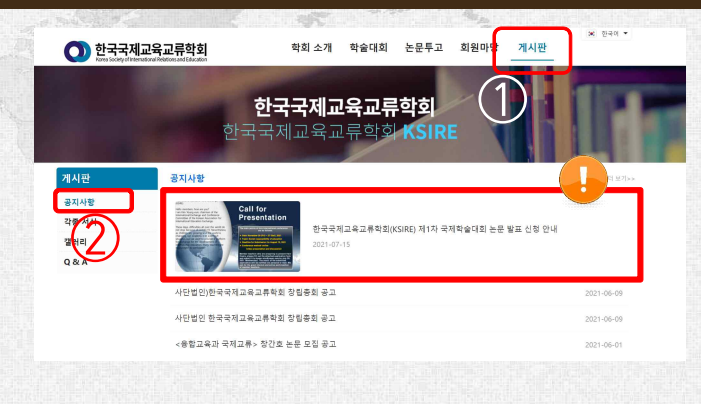

## 4. 제출 서류

#### 제출하실 서류는 2가지 입니다.

 연구윤리규정준수확약서 및 저작권위임동의서 서명을 포함한 pdf파일로 제출합니다.
논문 유사도 검사 결과
KCI에서 유사도 검사를 실시한 결과를 pdf파일로 제출합니다.

✓ <u>korea-sire@naver.com</u> 에 제출하시면 됩니다.

## 4. 제출 서류 1)

#### 1) 연구윤리규정준수확약서 및 저작권위임동의서

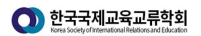

학회 소개 학술대회 <del>논문투고</del> 회원마당 게시판

### **한국국제교육교류학회** 한국국제교육교류학회 KSIRE

|            | 논문투고     | 논문서식                                                                                      |   |
|------------|----------|-------------------------------------------------------------------------------------------|---|
|            | 학술지 발간규정 | 국어 논문 작성 양식 [국제교류와 융합교육]                                                                  |   |
|            | 연구윤리규정   | (Paulish Danas Franch Jacob a fake International Paulitana International States)          |   |
|            | 논문서식     | [English Paper Format] Journal of the international reactions interdisciplinary Education |   |
|            | 학술지 검색   | [Chinese Paper Format] Journal of the International Realtions Interdisciplinary Education |   |
|            |          | 연구윤리규정준수확약서 및 저작권위원동의서 서식                                                                 |   |
| <u>-</u> . | 문투고 →논문서 | ,<br> 식→연구윤리규정준수확약서 및 저작권위임동의서 서                                                          | 식 |
| 1          |          | ] 작성합니다.                                                                                  |   |

fppt.com

#### fppt.com

- 자세한 설명은 뒤에 이어집니다.
- → 유사도 검사 결과 저장
- → 유사도 검사 실시 후 유사도 결과 탭으로 이동
- → 투고할 논문 파일 업로드
- → KCI홈페이지 상단 논문유사도검사 클릭

한국학술지인용색인**(KCI)**에 회원가입 및 <mark>로그인</mark>

#### 2) 논문 유사도 검사 결과

# 4. 제출 서류 2)

# • 논문 유사도 검사 1. 회원가입 및 로그인(1)

#### ▶ □ □ □ □ □ □ □ □ □ □ □ (KCI)에 로그인합니다.(http://www.kci.go.kr)

- KCI의 <u>회원가입을 먼저</u> 하셔야 합니다.
- KCI 회원가입 및 로그인은 본 학회와 별도입니다.

| KCI ±ःग | 논문함색 | 박유지검색  | 기관정보험색                | 인용행보검색       | 통계험의         | 정보마당 | 2445.24 | 분석정보시비스 |
|---------|------|--------|-----------------------|--------------|--------------|------|---------|---------|
|         | _    |        |                       |              | 2            | /    | _       |         |
|         |      |        |                       | /            |              | _    |         |         |
|         |      | E LOGI | N                     |              |              |      |         |         |
|         |      |        | 시안화원 ()               | ) 개관회원       |              |      |         |         |
|         |      | NAME   |                       |              | LOG          | IN   |         |         |
|         |      | 85     | ]화원가입 _               | oio(cl/m)测量率 | <b>禁</b> 기   |      |         |         |
|         | -    |        | and the second second |              | a la autorea |      |         |         |

# • 논문 유사도 검사 1. 회원가입 및 로그인(2)

#### > KCI에 로그인 후 논문유사도검사로 이동하십시오.

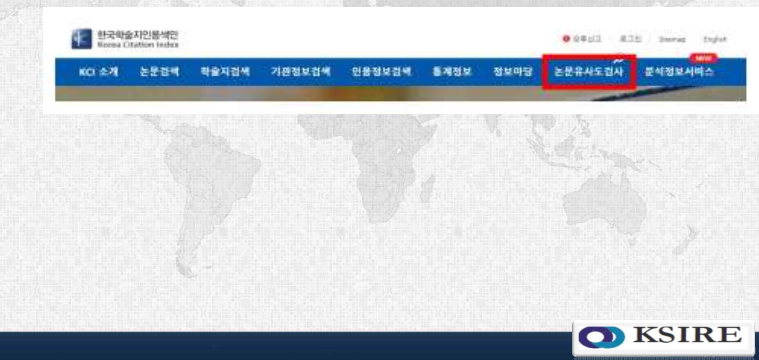

INTERNAL ACTIVITY OF SALE AN ANALYSIS.

• 반드시 해당 파일로 업로드해 주십시오.

◆● 유의사泡

#### 논문 유사도 검사

● 논문 유사도 검사

### KCI 문헌 유사도 검사 서비스 56940. 로그램 (유사도 검사방법 안내) 원문 제일 만원 요리 전 제일 인코드 / 무식도 급려 문자

• 1회 업로드 문서크기는 200MB로 제한(용량이 초과할 경우 pdf파일로 검사)

2. 문서 업로드

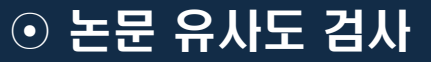

### 3. 유사도 검사 실시

> KCI 보유 논문과 업로드한 논문 간의 유사성을 검사합니다.

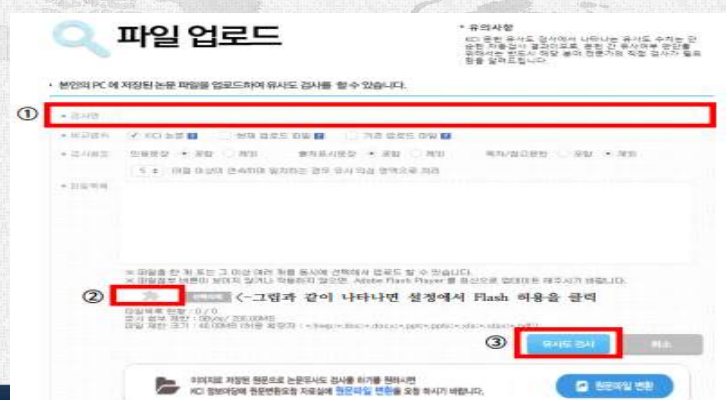

# · 논문 유사도 검사 4. 검사 결과 저장 및 제출

- > 유사도 결과 탭으로 이동합니다.
  - 유사도 검사 목록(그룹별) 화면에서 실행한 검사명으로 이동합니다.
  - 유사도 검사 목록(파일별) 화면으로 이동하여 파일명을 클릭하여 저장합니다.

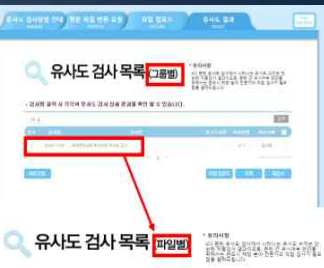

#### - 갑사법 공격 사 전각의 유사도 갑사 상사 관과를 뛰던 왕 수 있습니다

ALC: COMPANY

| 14                                                                                                    | 045.948                                                  | 214           |
|----------------------------------------------------------------------------------------------------|----------------------------------------------------------|---------------|
|                                                                                                    |                                                          | ATTEND COLORS |
| Dark 219-1948                                                                                                  | 3164                                                     |               |
| 0.44.00100                                                                                                    | 300 - 00 - 00 - 00 -                                     |               |
| a calification in                                                                                              |                                                          |               |
| 111214-0122                                                                                                    |                                                          |               |
| 10 H H 10 10                                                                                                   |                                                          |               |
| THE PARTY OF                                                                                                   |                                                          |               |
| distanti di seconda di seconda di seconda di seconda di seconda di seconda di seconda di seconda di seconda di | 4-4 (-0.2010) (-0.001-0.401, 4-4.4022744); -0.00228-2010 |               |
| N 44 (B 10)                                                                                                    | 55549                                                    |               |
| 8.00%                                                                                                    | 410933443349 wvc.a-1                                     |               |
|                                                                                                    |                                                          |               |

## 4. 제출 서류

#### korea-sire@naver.com

- : korea-sire@naver.com 에 제출할 서류는
- 1) 연구윤리규정준수확약서 및 저작권위임동의서
  - 서명을 포함한 pdf파일
- 2) 논문 유사도 검사 결과
  - pdf파일

## 5. ACOMS에 논문 투고

#### https://acoms.kisti.re.kr/KSIRE 에 온라인 투고 바랍니다.

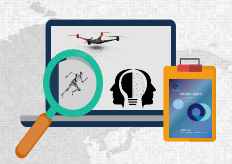

#### 

fppt.com

## 6. 논문 심사 결과

#### 심사 결과가 나오면 메일로 연락드리겠습니다.

| 번  | 심사위원1      | 심사위원2                      | 심사위원3      | 총점    | 심사 결과  |
|----|------------|----------------------------|------------|-------|--------|
| 1  | 3점(게재가)    | 3점(게재가)                    | 3점(게재가)    | 9점    | 8~9점   |
| 2  | 3점(게재가)    | 3점(게재가)                    | 2점(수정후게재가) | 8점    | 게재가    |
| 3  | 3점(게재가)    | 3점(게재가)                    | 1점(수정후재심)  | 774   |        |
| 4  | 3점(게재가)    | 2점(수정후게재가)                 | 2점(수정후게재가) | - //8 |        |
| 5  | 3점(게재가)    | 3점(게재가)                    | 0점(게재불가)   |       |        |
| 6  | 3점(게재가)    | 2점(수정후게재가)                 | 1점(수정후재심)  | 6점    | 5~7점   |
| 7  | 2점(수정후게재가) | 2점(수정후게재가)                 | 2점(수정후게재가) | -     | 수정후게재가 |
| 8  | 3점(게재가)    | 2점(수정후게재가)                 | 0점(게재불가)   |       |        |
| 9  | 3점(게재가)    | 1점(수정후재심)                  | 1점(수정후재심)  | 5점    |        |
| 10 | 2점(수정후게재가) | 2점(수정후게재가)                 | 1점(수정후재심)  |       |        |
| 11 | 3점(게재가)    | 1점(수정후재심)                  | 0점(게재불가)   |       |        |
| 12 | 2점(수정후게재가) | 2점(수정후게재가)                 | 0점(게재불가)   | 4점    |        |
| 13 | 2점(수정후게재가) | 1점(수정후재심)                  | 1점(수정후재심)  |       | 3~4점   |
| 14 | 3점(게재가)    | 0점(게재불가)                   | 0점(게재불가)   |       | 수정후재심  |
| 15 | 2점(수정후게재가) | 1점(수정후재심)                  | 0점(게재불가)   | 3점    |        |
| 16 | 1점(수정후재심)  | 1점(수정후재심)                  | 1점(수정후재심)  |       |        |
| 17 | 2점(수정후게재가) | 0점(게재불가)                   | 0점(게재불가)   | 274   |        |
| 18 | 1점(수정후재심)  | 1점(수정후재심)                  | 0점(게재불가)   | 2/8   | 0~2점   |
| 19 | 1점(수정후재심)  | d(수정후재심) 0점(게재불가) 0점(게재불가) |            | 1점    | 게재불가   |
| 20 | 0점(게재불가)   | 0점(게재불가)                   | 0점(게재불가)   | 0점    |        |

✓□□□ 3인의 심사위원의 판정으로 결정됩니다.

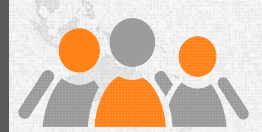

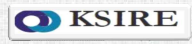

#### 소중한 연구논문을 투고해주셔서 감사합니다.

## Thank you.

٠

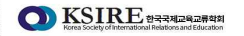

- [mail] korea-sire@naver.com
- [Tel] 051 510 2794